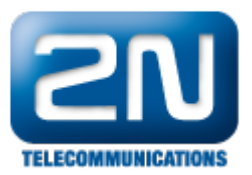

## Jak nastavit Mobility Extension na 2N® VoiceBlue Next?

Pokud chcete využívat službu Mobility Extension je třeba, aby brána spolupracovala se SIP proxy, kde jsou registrováni SIP uživatelé. Pro vytvroření ME stanice pro některého z těchto uživatelů postupujte dle následujících kroků.

- Pro službu Mobility Extension je třeba mít odpovídající licenci. Jděte do menu: Gateway control - Licence - Active a zkontrolujte, zda je zde nahrána licence ME8 (16, 24, 32 atd.) pro 8 (16, 24, 32 atd.) uživatelů. Pokud jste neobdrželi žádnou licenci pro Vaši bránu, kontaktujte prosím našeho obchodního zástupce.
- Brána 2N<sup>®</sup> VoiceBlue Next musí být též zaregistrována do stejné SIP proxy jako uživatelé, pro které Mobility Extension stanice vytváříme.

Pokračujte do: Gateway configuration - VoIP parameters - SIP registration a vyplňte detaily registrace (viz. obrázek níže).

| SIP registration             |              |              |
|------------------------------|--------------|--------------|
| Registration expires [s]:    | 600          |              |
| Reatempt registration [s]:   | 10           |              |
| Registration domain (realm): | 192.168.1.11 |              |
| Caller ID:                   | 111          |              |
| Username:                    | 111          | (Write only) |
| Password:                    | ***          | (Write only) |

 Nyní je třeba přidat uživatele Mobility Extension (již existující uživatele SIP proxy) a přiřadit jim mobilní telefonní čísla.

Jděte do: Gateway configuration - Mobility Extension - Add user a vyplňte detaily uživatele (viz. obrázek níže).

| Mobility Extension              |                   |      |        |     |            |
|---------------------------------|-------------------|------|--------|-----|------------|
| Add record                      |                   |      |        |     |            |
| Name:<br>User:                  | 100<br>100        |      |        |     |            |
| Password:<br>GSM number (CLIP): | ***               |      |        |     |            |
| "Follow me" function:           |                   |      |        |     |            |
| SMS at no answer function.      |                   |      |        |     |            |
|                                 | Ok                |      | Canc   | el  |            |
| Name/User/Password              | GSM number (CLIP) | "FM" | "SANA" | Add | Remove all |

Funkce "Follow me" aktivuje přesměrování na mobilní číslo (např. 777112233) pokud někdo volá na SIP uživatele (v tomto případě uživatel s číslem 100).

 Nakonec ověřte, zda se číslo (prefix) SIP uživatele (100) shoduje s prefixem v prefix listu. Jděte do: Gateway configuration - Prefixes - Table of accepted prefixes

Jdete do: Gateway configuration - Prefixes - Table of accepted

Další informace:

2N<sup>®</sup> VoiceBlue Next (oficiální stránky 2N)